## Form DIN 1

### INSTRUCTIONS FOR FILLING OF EFORM-DIN1 (Application for allotment of Director Identification Number (DIN))

| S. No.     |         | Detailed instructions for filling the form                                                                                                    |  |  |  |
|------------|---------|----------------------------------------------------------------------------------------------------|--|--|--|
|            |         | <ul> <li>NOTE:</li> <li>Every individual intending to be appointed as director of an Indian company or designated partner of a limited liability partnership or the existing director/ designated partner who has not taken a DIN is advised to make an application for allotment of Director Identification Number (DIN).</li> <li>DIN is a unique number, and is mandatory requirement for a company/ limited liability partnership (LLP) for filing certain eForms.</li> </ul> |  |  |  |
|            |         | <ul> <li>There is a fixed fee of Rs 100 for this eForm and it can only be paid through online mode (credit card/ internet banking). There shall be no requirement for physical submission of the documents at the DIN cell. All the necessary documents shall need to be scanned and attached in the eForm and submitted online.</li> </ul>                                                                                                    |  |  |  |
|            |         | <ul> <li>This eForm shall be taken on record through electronic mode without any processing at the DIN<br/>Cell. Ensure that all particulars in the eForm are correct. However, if the contents specified in the<br/>form matches with an already filled DIN application form, then the application shall be marked as<br/>a potential duplicate and shall then be processed by DIN Cell.</li> </ul>                                                                              |  |  |  |
|            |         | Instructions are not provided for the fields which are self explanatory.                                                                                                    |  |  |  |
| 1          | (a)-(c) | Enter your full name.                                                                                                    |  |  |  |
|            |         | Single alphabet is not allowed in field 'first name' and 'last name'. Field "Middle Name" is an optional field. You should enter it if a middle name exists on the evidence.                                                                                                    |  |  |  |
|            |         | Prefixes like Mr. / Ms. / Kumari / Shri etc. are not acceptable. The name should be filled exactly as given in the identity proof, including the spelling. Please ensure that you provide your first, middle and last name in the respective fields.                                                                                                    |  |  |  |
|            |         | Copy of Gazette notification should be separately attached if name is different on the identity proof. For example PAN card is taken first and thereafter applicant is applying for the DIN with changed name. Similarly copy of marriage certificate (in the case of female applicant) should be separately attached if name is different on the identity proof.                                                                                                    |  |  |  |
|            |         | It is mandatory to enter either applicant's first name or applicant's last name. However, in case of Indian nationals, single name shall be allowed only in case same single name is there in Income tax PAN.                                                                                                    |  |  |  |
|            |         | Please note that name as provided in the DIN application should be used for all correspondence with MCA.                                                                                                    |  |  |  |
| 2          | (a)-(c) | Enter your father's full name.                                                                                                    |  |  |  |
|            |         | Single alphabet is not allowed in field 'first name' and 'last name'. Field "Middle Name" is an optional field. You should enter it if a middle name exists on the evidence.                                                                                                    |  |  |  |
|            |         | Prefixes like Mr./ Ms./ Kumari / Shri etc. are not acceptable. The name should be filled exactly as given in the identity proof, including the spelling. Please ensure that you provide the first, middle and last name in the respective fields. Father's name proof is not required in the case of foreign nationals / NRIs.                                                                                                    |  |  |  |
|            |         | It is mandatory to enter either father's first name or father's last name. However, in case of Indian nationals, single name shall be allowed only in case same single name is there in Income tax PAN.                                                                                                    |  |  |  |
| Photograph |         | It is mandatory to attach photograph giving front view of the full face of the applicant. To attach the photograph, click on the box provided.                                                                                                    |  |  |  |
|            |         | Latest photograph of the applicant in JPEG format only should be attached.                                                                                                    |  |  |  |
| 4          |         | Foreign nationals shall select the nationality as declared in the passport.                                                                                                    |  |  |  |

| S. No.                                                                                   | Detailed instructions for filling the form                                                                                                    |  |  |  |  |  |
|------------------------------------------------------------------------------------------|----------------------------------------------------------------------------------------------------|--|--|--|--|--|
| 4A                                                                                       | Select the residential status of the applicant i.e. whether resident in India or not.                                                                                                    |  |  |  |  |  |
| 5                                                                                        | Enter date in DD/MM/YYYY format even if its proof contains date in any other format. Proof is mandatory and should be valid, clearly visible and duly attested.                                                                                                    |  |  |  |  |  |
| 8                                                                                        | Enter your Income tax permanent account number (Income tax PAN)                                                                                                    |  |  |  |  |  |
|                                                                                          | Income tax PAN is mandatory for Indian nationals.                                                                                                    |  |  |  |  |  |
|                                                                                          | If Income tax PAN is entered, it shall be mandatory to click on 'Verify income-tax PAN' button. Applicant's name (first, middle and last name), applicant father's name (first, middle and last name) and date of birth should be as per the income-tax PAN details.                                                                    |  |  |  |  |  |
| 9-11                                                                                     | Passport number is mandatory for foreign nationals.                                                                                                    |  |  |  |  |  |
|                                                                                          | It is advisable to provide details of all the identity proofs you own/ possess.                                                                                                    |  |  |  |  |  |
|                                                                                          | Details entered shall match exactly with the details of identity proof.                                                                                                    |  |  |  |  |  |
| 12                                                                                       | Enter the details matching exactly with the residence proof.                                                                                                    |  |  |  |  |  |
|                                                                                          | In case, the country selected is other than India, and you do not have PIN Code, enter 'NA'. In case of foreign nationals, state can be mentioned in address/ city.                                                                                                    |  |  |  |  |  |
| 13-14                                                                                    | If 'Ves' is selected, then present residential address shall be displayed automatically by the system and                                                                                                    |  |  |  |  |  |
| 13-14                                                                                    | shall be the same as the permanent residential address. If 'No' is selected, then enter the present residential address.                                                                                                    |  |  |  |  |  |
| Certification It is mandatory to select all the check boxes.                             |                                                                                                    |  |  |  |  |  |
| Attachments                                                                              | Proof of Identity of applicant                                                                                                    |  |  |  |  |  |
| In case of Indian nationals, Income-tax PAN is a mandatory requirement for proof of iden |                                                                                                    |  |  |  |  |  |
|                                                                                          | In case of foreign nationals, passport is a mandatory requirement for proof of identity.                                                                                                    |  |  |  |  |  |
|                                                                                          | The proof of identify enclosed with DIN Form should also contain the Date of Birth of the applicant and the same should match the Date of Birth filled in the application form. In case the proof of identify does not indicate the Date of Birth then additional proof of Date of Birth, duly certified/ attested, should be attached. |  |  |  |  |  |
|                                                                                          | Proof of residence of applicant                                                                                                    |  |  |  |  |  |
|                                                                                          | Address proofs like passport, election (voter identity) card, ration card, driving licence, electricity bill, telephone bill or bank account statement shall be attached and should be in the name of applicant only.                                                                                                    |  |  |  |  |  |
|                                                                                          | In case of Indian applicant, documents should not be older than 2 months from the date of filing of the form.                                                                                                    |  |  |  |  |  |
|                                                                                          | In case of foreign applicant, address proof should not be older than 1 year from the date of filing of the eForm.                                                                                                    |  |  |  |  |  |
|                                                                                          | Copy of verification by the applicant                                                                                                    |  |  |  |  |  |
|                                                                                          | It is mandatory to provide this attachment. Format of same is provided below.                                                                                                    |  |  |  |  |  |
|                                                                                          | In case of proofs which are in languages other than Hindi / English, the proofs should be translated in Hindi / English from professional translator carrying his details (name, signature, address) and seal. In the case of foreign nationals, translation done by the notary of home country is also acceptable.                     |  |  |  |  |  |
|                                                                                          | Other supporting documents like affidavit in case of single name etc. or any other information can be provided as an optional attachment.                                                                                                    |  |  |  |  |  |
| Attestation of documents                                                                 | If eForm is digitally signed by a Chartered Accountant (CA) or Cost Accountant (CWA) or Company Secretary (CS) (in whole time practice)                                                                                                    |  |  |  |  |  |
|                                                                                          | The supporting documents attached shall be self attested by the applicant.                                                                                                    |  |  |  |  |  |
|                                                                                          | If eForm is digitally signed by secretary (who is member of ICSI), in whole time employment of existing company                                                                                                    |  |  |  |  |  |

| S. No.                                                                | Detailed instructions for filling the form                                                                                                    |  |  |  |
|-----------------------------------------------------------------------|----------------------------------------------------------------------------------------------------|--|--|--|
|                                                                       | The supporting documents attached shall be either self attested by the applicant or duly attested by<br>either Public Notary or a Gazette Officer of a Government                                                                                                    |  |  |  |
|                                                                       | The attesting authority must indicate the following while attesting the documents:- (i) Signatures; (ii) Name in full in Capitals; (iii) Registration No.; and (iv) Seal/ Stamp.                                                                                                    |  |  |  |
|                                                                       | In case, the director/ designated partner is residing outside India, then the attached supporting documents should be attested by the Consulate of the Indian Embassy, Foreign public notary. In case of director, the supporting documents can also be attested by Company secretary in full time employment / CEO / Managing director of the Indian company in which he / she proposed to be a director. |  |  |  |
| Category Select the appropriate category of person signing the eForm. |                                                                                                    |  |  |  |
| Digital<br>Signature                                                  | In case eForm is signed by Chartered Accountant (in whole time practice) or Cost Accountant (in whole time practice) or Company Secretary (in whole time practice)                                                                                                    |  |  |  |
|                                                                       | Select whether he/ she is an associate or fellow.                                                                                                    |  |  |  |
|                                                                       | In case the professional is a chartered accountant (in whole-time practice) or cost accountant (in whole-<br>time practice), enter the membership number. In case the practicing professional is a company secretary<br>(in whole-time practice), enter the certificate of practice number.                                                                                                    |  |  |  |
|                                                                       | In case eForm is signed by secretary (who is member of ICSI), in whole-time employment, of existing company in which the applicant is proposed to be a director                                                                                                    |  |  |  |
|                                                                       | Enter Membership number of the secretary in whole-time employment of existing company.                                                                                                    |  |  |  |
|                                                                       | Enter Corporate Identity Number (CIN) of the company of such secretary. Status of the CIN should be<br>'Active'.                                                                                                    |  |  |  |
|                                                                       | You can find the CIN by entering the existing registration number of the company in the 'Find CIN/GLN' service at the portal (www.mca.gov.in).                                                                                                    |  |  |  |
|                                                                       | Click Pre-fill button. System will automatically display the name of the company.                                                                                                    |  |  |  |
|                                                                       | It shall be validated that the person (whose Membership number is entered) is associated with the company (whose CIN is entered).                                                                                                    |  |  |  |
| Pre scrutiny                                                          | After the check eForm is successful and required documents have been attached, pre-scrutinise the eForm. This is a mandatory step.                                                                                                    |  |  |  |

#### Verification of applicant in case of Form DIN-1 as per Annexure 1 of the DIN rules

I, .....(name of applicant), Son/Daughter\* of ......(applicant's father's name), born on ......(date of birth), resident of ......(present residential address of the applicant) hereby confirm and verify that the particulars given in the Form DIN-1 are true and correct and also are in agreement with the document being attached to the Form DIN-1.

I further confirm that

- The photograph and document attached to the Form DIN-1 belongs to me.
   I further confirm that all required documents have been duly attested by me or duly attested by either Public Notary or a Gazetted Officer of a Government and are attached to the form DIN-1 and
- I am not restrained/ disqualified/ removed of, for being appointed as director of a company under the provisions of Companies Act, 1956 including Section 203, 274, 284 and 388 (E) of the said Act or for being appointed as a designated partner of a limited liability partnership under the provisions of the Limited Liability Partnership Act, 2008 including section 5 of the said Act and
- I have not been declared as proclaimed offender by any Economic Offence Court or Judicial Magistrate Court or High Court or any other Court and
- (iv) I have not been already allotted a Director Identification Number (DIN) under Section 266B of the Companies Act, 1956 or a Designated Partner Identification Number (DPIN) under section 7 of the Limited Liability Partnership Act, 2008.
- (v) Mr/ Ms ..... CA/ CS/ CWA in practice has been authorised to digitally sign DIN application on my behalf.

\*Note: Strike out whichever is not applicable.

Signature: (Name)

| Buttons              | Particulars                                                                                                    |
|----------------------|----------------------------------------------------------------------------------------------------|
| Pre-Fill             | When the user clicks the Pre-Fill button after entering the corporate identity number in eForm, the name is displayed by the system.                                                                                                    |
|                      | You are required to be connected to the internet for pre-filling.                                                                                                    |
| Attach               | Click the Attach button corresponding to the document you wish to attach. In case you wish to attach any other document, click the Optional Attachment button (Through Optional attachment, you can attach maximum five attachments).                                                                                                    |
| Remove<br>attachment | You can view the attachments added to eForm in the rectangle box provided next to the list of attachment. If the user wants to remove or delete any attachment, select the attachment to be removed and press the "Remove attachment" button.                                                                                                    |
| Check<br>Form        | Once the eForm is filled up, click the Check Form button for form level validation, for example, to check whether all the mandatory fields have been filled or not. If an error is displayed, rectify the error and click the "Check Form" button again. When the form level validation is complete, the message, "Form level pre scrutiny is successful", is displayed. The form level validation (Check Form) is done without being connected to the Internet. |
| Modify               | The "Modify" button gets enabled after the check form is done. By clicking this button, you can make changes in the filled eForm. The digital signatures, if already attached, shall be removed.                                                                                                    |
|                      | Once you have changed the filled eForm, click the Check Form button again.                                                                                                    |
| Pre scrutiny         | The "Pre scrutiny" button gets enabled once check form is done.                                                                                                    |
|                      | You are required to be connected to the Internet for pre scrutiny.                                                                                                    |
|                      | On pre-scrutiny, the system level check is performed and if there are any errors, the same are displayed to the user.                                                                                                    |
|                      | After correcting the pre scrutiny errors, attach the digital signature on the eForm in the signature field.                                                                                                    |
| Upload<br>eForm      | Once the eForm is pre scrutinised, filled and signed, it is ready for uploading on the MCA21 portal. Login to the MCA21 portal with your user ID and password for uploading the eForm.                                                                                                    |
| Country<br>Code      | The list of country code required to be mentioned in the form are as follows:                                                                                                    |

# **Common Instructions Kit**

Note: User is advised to refer to eForm specific instruction kit.

## List of ISO Country Code

|                     |         |                                | <b>A</b> ( |
|---------------------|---------|--------------------------------|------------|
|                     | Country |                                | Country    |
| Country Name        | Code    | Country Name                   | Code       |
| AFGHANISTAN         | AF      | LIBERIA                        | LR         |
| ÅLAND ISLANDS       | AX      | LIBYAN ARAB JAMAHIRIYA         | LY         |
| ALBANIA             | AL      | LIECHTENSTEIN                  | LI         |
| ALGERIA             | DZ      | LITHUANIA                      | LT         |
| AMERICAN SAMOA      | AS      | LUXEMBOURG                     | LU         |
| ANDORRA             | AD      | MACAO                          | MO         |
|                     |         | MACEDONIA, THE FORMER YUGOSLAV |            |
| ANGOLA              | AO      | REPUBLIC OF                    | MK         |
| ANGUILLA            | AI      | MADAGASCAR                     | MG         |
| ANTARCTICA          | AQ      | MALAWI                         | MW         |
| ANTIGUA AND BARBUDA | AG      | MALAYSIA                       | MY         |
| ARGENTINA           | AR      | MALDIVES                       | MV         |
| ARMENIA             | AM      | MALI                           | ML         |
| ARUBA               | AW      | MALTA                          | MT         |
| AUSTRALIA           | AU      | MARSHALL ISLANDS               | MH         |

| Country Name         Code         Country Name         Code           AUSTRIA         AT         MARTINIQUE         MQ           AZERBAJAN         AZ         MAURITIANIA         MR           BAHAMAS         BS         MAURITIUS         MU           BAHRAIN         BH         MAYOTTE         YT           BARBADOS         BD         MEXICO         MX           BARBADOS         BB         MICRONESIA, FEDERATED STATES OF         FM           BELGIUM         BE         MONACO         MC           BELGIUM         BE         MONACO         MC           BELGIUM         BE         MONTSERRAT         MS           BHUTAN         BJ         MONTSERRAT         MS           BOLIVIA         BO         MOZAMBIQUE         MZ           BOSMIA AND HERZEGOVINA         BA         MYAMMAR         MM           BOTSWANA         BV         NAURU         NR           BRTITSH INDIAN OCEAN TERRITORY         IO         NETHERLANDS         NL           BULGARIA         BG         NEW CALEDONIA         NR           BULGARIA         BG         NEW CALEDONIA         NR           BULGARIA         BG         NEW CALEDONIA                                                        |                                | Country   |                                 | Country |
|----------------------------------------------------------------------------------------------------|--------------------------------|-----------|---------------------------------|---------|
| AUSTRIA         AT         MARTINIQUE         MQ           AZERBAJAN         AZ         MAURITANIA         MR           BAHRAIN         BS         MAURITANIA         MR           BAHRAIN         BH         MAYOTTE         YT           BANGLADESH         BD         MEXICO         MX           BARBADOS         BB         MICCOVESIA, FEDERATED STATES OF         FM           BELARUS         BY         MOLDOVA, REPUBLIC OF         MD           BELIZE         BZ         MONGOLIA         MN           BERNUDA         BJ         MONTENEGRO         ME           BENUTAN         BJ         MONTENEGRO         ME           BOSNIA AND HERZEGOVINA         BO         MOZAMBIQUE         MZ           BOSNIA AND HERZEGOVINA         BA         MYANMAR         MM           BOTSWANA         BW         NAMIBIA         NA           BOUVET ISLAND         BV         NAURU         NR           BRAZIL         BR         NEPAL         NP           BRAZIL         BR         NEPAL         NR           BRAZIL         BR         NEACAU         NR           BRAZIL         BR         NEACAU         NR <th>Country Name</th> <th>Code</th> <th>Country Name</th> <th>Code</th>      | Country Name                   | Code      | Country Name                    | Code    |
| AZERBAIJAN         AZ         MAURITANIA         MR           BAHAMAS         BS         MAURITUS         MU           BAHAMAS         BD         MEXICO         MX           BANGLADESH         BD         MEXICO         MX           BARBADOS         BB         MICRONESIA, FEDERATED STATES OF         FM           BELARUS         BY         MOLDOVA, REPUBLIC OF         MD           BELGIUM         BE         MONACO         MC           BELARUS         BZ         MONGOLIA         MN           BELMIM         BJ         MONTENEGRO         ME           BERMUDA         BM         MONTENEGRO         MA           BOLIVIA         BO         MOZAMBIQUE         MZ           BOSNIA AND HERZEGOVINA         BA         MYANMAR         MM           BOUVET ISLAND         BV         NAURU         NR           BRATISH INDIAN OCEAN TERRITORY         IO         NETHERLANDS         NL           BRUNEI DARUSSALAM         BN         NETHERLANDS         NL           BURINA FASO         BF         NEW CALEDONIA         NC           BURINA FASO         BF         NEW CALEDONIA         NC           BURKINA FASO         BF <td></td> <td>AT</td> <td></td> <td>MQ</td>       |                                | AT        |                                 | MQ      |
| BAHRAIN         BS         MAURITUS         MU           BAHRAIN         BH         MAYOTTE         YT           BARDADOS         BB         MICRONESIA, FEDERATED STATES OF         FM           BELARUS         BY         MOLDOVA, REPUBLIC OF         MD           BELARUS         BY         MOLDOVA, REPUBLIC OF         MD           BELIZE         BZ         MONACO         MC           BERIZE         BZ         MONTENEGRO         ME           BERNUDA         BM         MONTENEGRO         ME           BERMUDA         BM         MONTENEGRO         MA           BOLIZE         BZ         MONACO         MA           BOLIVIA         BO         MOZAMBIQUE         MZ           BOSNIA AND HERZEGOVINA         BW         NAMIBIA         NA           BOLIVA         BO         MOZAMBIQUE         MZ           BOSNIA AND HERZEGOVINA         BW         NAURU         MR           BRAZIL         BR         NAURU         NR           BRAZIL         BR         NEPAL         NR           BRAZIL         BR         NEPAL         NR           BRAZIL         BR         NEPAL         NR      <                                                                               | AZERBAIJAN                     | AZ        | MAURITANIA                      | MR      |
| BAHRAIN     BH     MAYOTTE     YT       BANGLADESH     BD     MEXICO     MX       BARBADOS     BB     MICRONESIA, FEDERATED STATES OF     FM       BELARUS     BY     MOLDOVA, REPUBLIC OF     MD       BELGIUM     BE     MONACO     MC       BELLZE     BZ     MONGOLIA     MN       BELTIZE     BZ     MONTENECGRO     ME       BERMUDA     BM     MONTSERRAT     MS       BHUTAN     BT     MOROCCO     MA       BOLIVIA     BO     MOZAMBIQUE     MZ       BOSINA AND HERZEGOVINA     BA     MYANMAR     MM       BOTSWANA     BW     NAMIBIA     NA       BOUVET ISLAND     BV     NAURU     NR       BRAZIL     BR     NEPAL     NP       BRITISH INDIAN OCEAN TERRITORY     IO     NETHERLANDS     NL       BURINA FASO     BF     NEW CALEDONIA     NZ       BURKINA FASO     BF     NEW CALEDONIA     NZ       BURINA FASO     BF     NEW CALEDONIA     NG       CAMBODIA     KH     NIGERA     NG       CAMERON     CA     NIUE     NG     CAMERON       CAMERON     CF     NORTHERN MARIANA ISLANDS     MP       CA                                                                                                    | BAHAMAS                        | BS        | MAURITIUS                       | MU      |
| BARADOS         BD         MEXICO         MX           BARBADOS         BB         MICRONESIA, FEDERATED STATES OF         FM           BELARUS         BY         MOLDOVA, REPUBLIC OF         MD           BELIZE         BZ         MONACO         MC           BELIZE         BZ         MONGOLIA         MN           BERNIN         BJ         MONTENEGRO         ME           BERNUDA         BM         MONTSERRAT         MS           BUTTAN         BT         MOROCCO         MA           BOSNIA AND HERZEGOVINA         BA         MYAMMAR         MM           BOSTWANA         BW         NAMIBIA         NA           BOVET ISLAND         BV         NAURU         NR           BRAZIL         BR         NEPAL         NP           BRAZIL         BR         NEPAL         NP           BRAZIL         BR         NEVALEDONIA         NC           BULGARIA         BQ         NETHERLANDS         NL           BULGARIA         BN         NETHERLANDS         NL           BURUNDI         BI         NICARAGUA         NI           CAMEROON         CM         NIGERIA         NG                                                                                               | BAHRAIN                        | BH        | MAYOTTE                         | YT      |
| BARBADOSBBMICRONESIA, FEDERATED STATES OFFMBELARUSBYMOLDOVA, REPUBLIC OFMDBELGIUMBEMONACOMCBELIZEBZMONGOLIAMNBENINBJMONTENEGROMEBERMUDABMMONTSERRATMSBHUTANBTMOROCCOMABOLIVIABOMOZAMBIQUEMZBOSINA AND HERZEGOVINABAMYANMARMMBOTSWANABWNAMIBIANABOUVET ISLANDBVNAURUNRBRAZILBRNEPALNPBRITISH INDIAN OCEAN TERRITORYIONETHERLANDSNLBURKID ARUSSALAMBGNEW CALEDONIANCBURKID ARUSSALAMBFNEW ZEALANDNZBURKINA FASOBFNEW ZEALANDNZBURNDIBINICARAGUANICAMEDONCMNIGERIANGCANADACANIUCAMADACANIUCAMERONCMNIGERIANGCAMADACANIUCAMERONCMCANIUCAMERONCMCANIUCAPELY VERDECVNORFOLK ISLANDNFCAMADACANIUCAPELY URDENOCHIDACANIUCAPELYNOCAMERONCMCCPALAUPNCOCOS (KEELING) ISLANDSCCPALAUPNCOLOMBIACOLCAPALESTINIAN TERRITORY, OCCUPIED <td>BANGLADESH</td> <td>BD</td> <td>MEXICO</td> <td>MX</td>                                                                                                    | BANGLADESH                     | BD        | MEXICO                          | MX      |
| BELARUS         BY         MOLDOVA, REPUBLIC OF         MD           BELGIUM         BE         MONACO         MC           BELIZE         BZ         MONGOLIA         MN           BERMUDA         BJ         MONTENEGRO         ME           BERMUDA         BM         MONTSERRAT         MS           BHUTAN         BT         MOROCCO         MA           BOSNIA AND HERZEGOVINA         BA         MYANMAR         MM           BOSNIA AND HERZEGOVINA         BA         MYANMAR         MM           BOSNIA AND HERZEGOVINA         BA         MYANMAR         MM           BOSNIA AND HERZEGOVINA         BA         MYANMAR         MM           BOLVET ISLAND         BV         NAURU         NR           BRAZIL         BR         NEPAL         NP           BRAZIL         BR         NEPAL         NP           BRITISH INDIAN OCEAN TERRITORY         IO         NETHERLANDS ANTILLES         AN           BULGARIA         BG         NEW ZEALAND         NZ           BURUNDI         BI         NICARAGUA         NI           CAMBODIA         KH         NIGERA         NE           CAMBODIA         KH         NIGERA                                                        | BARBADOS                       | BB        | MICRONESIA, FEDERATED STATES OF | FM      |
| BELGIUM     BE     MONACO     MC       BELIZE     BZ     MONGOLIA     MN       BERNN     BJ     MONTENEGRO     ME       BERNUDA     BM     MONTSERRAT     MS       BHUTAN     BT     MOROCCO     MA       BOLIVIA     BO     MOZAMBIQUE     MZ       BOSNIA AND HERZEGOVINA     BA     MYANMAR     MM       BOTSWANA     BW     NAMIBIA     NA       BOUVET ISLAND     BV     NAURU     NR       BRAZIL     BR     NEPAL     NP       BRITISH INDIAN OCEAN TERRITORY     IO     NETHERLANDS     NL       BRUNEI DARUSSALAM     BN     NETHERLANDS     NL       BURKINA FASO     BF     NEW ZALAND     NZ       BURKINA FASO     BI     NICARAGUA     NI       CAMBODIA     KH     NIGERIA     NG       CAMADA     CM     NIGERIA     NG       CAMADA     CA     NIUE     NF       CAMADA     CA     NU     NAF       CAMADA     CA     NIUE     NF       CAMADA     CA     NIO     NF       CAMADA     CA     NU     NG       CAMADA     CA     NIUCARAGUA     NF       CAMADA                                                                                                    | BELARUS                        | BY        | MOLDOVA, REPUBLIC OF            | MD      |
| BELIZE         BZ         MONGOLIA         MN           BERNIN         BJ         MONTSERRAT         ME           BERMUDA         BM         MONTSERRAT         MS           BHUTAN         BT         MOROCCO         MA           BOSNIA AND HERZEGOVINA         BA         MYANMAR         MM           BOSNIA AND HERZEGOVINA         BA         MYANMAR         MM           BOTYVANA         BW         NAMIBIA         NA           BOUVET ISLAND         BV         NAURU         NR           BRAZIL         BR         NEPAL         NP           BRITISH INDIAN OCEAN TERRITORY         IO         NETHERLANDS ANTILLES         AN           BULGARIA         BG         NEW CALEDONIA         NC           BULGARIA         BG         NEW CALEDONIA         NC           BURUNDI         BI         NICARAGUA         NI           CAMEROON         CM         NIGERIA         NG           CANADA         CA         NIUE         NU           CAYMAN ISLANDS         KY         NORTHERN MARIANA ISLANDS         MP           CENTRAL AFRICAN REPUBLIC         CF         NORTHERN MARIANA ISLANDS         MP           CAYMAN ISLANDS                                                   | BELGIUM                        | BE        | MONACO                          | MC      |
| BERNINBJMONTENEGROMEBERMUDABMMONTSERRATMSBHUTANBTMOROCCOMABOLVIABOMOZAMBIQUEMZBOSNIA AND HERZEGOVINABAMYANMARMMBOTSWANABWNAMBIANABOUYET ISLANDBVNAURUNRBRAZILBRNEPALNPBRAZILBRNEPALNPBRITISH INDIAN OCEAN TERRITORYIONETHERLANDS ANTILLESANBULGARIABGNEW CALEDONIANCBULGARIABGNEW CALEDONIANCBURKINA FASOBFNEW ZEALANDNZBURKINA FASOBFNEW ZEALANDNZBURKINA FASOBFNEW ZEALANDNZBURNDIBINICARAGUANICAMBODIAKHNIGERNECAMEROONCMNIGERANGCANADACANIUENUCAPE VERDECVNORFOLK ISLANDNFCAYMAN ISLANDSKYNORTHERN MARIANA ISLANDSMPCENTRAL AFRICAN REPUBLICCFNORWAYNOCHIADTDOMANOMOMCHILECLPAKISTANPKCOLOSIS (KEELING) ISLANDSCCPANAMAPACOCOS (KEELING) ISLANDSCCPANAMAPACOLOMAIACOPFCOLANDPFCONGOCGPERUPECONGOSKMPARAGUAYCONGOSKMPARAGUAY <td>BELIZE</td> <td>BZ</td> <td>MONGOLIA</td> <td>MN</td>                                                                                                    | BELIZE                         | BZ        | MONGOLIA                        | MN      |
| BERMUDA         BM         MONTSERRAT         MS           BHUTAN         BT         MOROCCO         MA           BOLIVIA         BO         MOZAMBIQUE         MZ           BOSNIA AND HERZEGOVINA         BA         MYANMAR         MM           BOTSWANA         BW         NAURU         NA           BOTSWANA         BW         NAURU         NR           BRAZIL         BR         NEPAL         NP           BRITISH INDIAN OCEAN TERRITORY         IO         NETHERLANDS ANTILLES         AN           BULGARIA         BG         NEW CALEDONIA         NC           BULGARIA         BG         NEW CALEDONIA         NZ           BURINDI         BI         NICARAGUA         NI           CAMBODIA         KH         NIGER         NE           CAMEROON         CM         NIGERIA         NG           CAMERON         CA         NIUE         NU           CAPE VERDE         CV         NORTHERN MARIANA ISLANDS         MP           CAYMAN ISLANDS         KY         NORTHERN MARIANA ISLANDS         MP           CHILE         CL         PAKISTAN         PK           COLMAN         CMA         PA <t< td=""><td>BENIN</td><td>BJ</td><td>MONTENEGRO</td><td>ME</td></t<> | BENIN                          | BJ        | MONTENEGRO                      | ME      |
| BHUTAN         BT         MOROCCO         MA           BOLIVIA         BO         MOZAMBIQUE         MZ           BOSNIA AND HERZEGOVINA         BA         MYANMAR         MM           BOTSWANA         BW         NAMIBIA         NA           BOTSWANA         BW         NAMIBIA         NA           BOUVET ISLAND         BV         NAURU         NR           BRAZIL         BR         NEPPAL         NP           BRITISH INDIAN OCEAN TERRITORY         IO         NETHERLANDS ANTILLES         AN           BULGARIA         BG         NEW CALEDONIA         NC           BURNINE TARUSALAM         BF         NEW ZEALAND         NZ           BURGINA         ASG         NEW ZEALAND         NZ           BURAINA         ASG         BF         NEW ZEALAND         NC           BURKINA FASO         BF         NEW ZEALAND         NZ           BURAINA         BI         NICARAGUA         NI           CAMBODIA         KH         NIGER         NE           CAMBODIA         CM         NIGERIA         NG           CAMEROON         CM         NICARAGUA         NF           CAMEROON         CM         NI                                                                 | BERMUDA                        | BM        | MONTSERRAT                      | MS      |
| BOLIVIA     BO     MOZAMBIQUE     MZ       BOSNIA AND HERZEGOVINA     BA     MYANMAR     MM       BOTSWANA     BW     NAMIBIA     NA       BOUVET ISLAND     BY     NAURU     NR       BRAZIL     BR     NEPAL     NP       BRITISH INDIAN OCEAN TERRITORY     IO     NETHERLANDS     NL       BRUNEI DARUSSALAM     BN     NETHERLANDS ANTILLES     AN       BULGARIA     BG     NEW CALEDONIA     NC       BURKINA FASO     BF     NEW ZEALAND     NZ       BURUNDI     BI     NICARAGUA     NI       CAMBODIA     KH     NIGER     NE       CAMEROON     CM     NIGERIA     NG       CANADA     CA     NIUE     NU       CAYMAN ISLANDS     KY     NORTHERN MARIANA ISLANDS     MP       CHIAD     TD     OMAN     OM       CHIAD     CL     PAKISTAN     PK       CHINA     CN     PALAU     PW       CHRISTANS ISLANDS     CC     PALAU     PW       CHRAD     CA     PALAU     PK       CHINA     CO     PALAU     PW       CHRAD     CO     PAPUA NEW GUINEA     PA       COOLOMBIA     CO     PAPUA NEW GUINEA                                                                                                    | BHUTAN                         | BT        | MOROCCO                         | MA      |
| BOSNIA AND HERZEGOVINABAMYANMARMMBOTSWANABWNAMIBIANABOUVET ISLANDBVNAURUNRBRAZILBRNEPALNPBRATISH INDIAN OCEAN TERRITORYIONETHERLANDSNLBRUNEI DARUSSALAMBNNETHERLANDS ANTILLESANBULGARIABGNEW CALEDONIANCBURUNDIBINICARAGUANICAMBODIAKHNIGERIANECAMBODIAKHNIGERIANGCANDADACANIUENUCAREROONCMNIGERIANGCANDADACANIUENUCAPE VERDECVNORFOLK ISLANDNFCAYMAN ISLANDSKYNORTHERN MARIANA ISLANDSMPCENTRAL AFRICAN REPUBLICCFNORWAYNOCHIADTDOMANOMOMCHIADCCPALAUPWCHINACNPALAUPWCHINACOPALAUPWCOCOS (KEELING) ISLANDSCCPANAMAPACOLOMBIACOPAPUA NEW GUINEAPGCOMOROSKMPARAGUAYPYCONGOCGPERUPHCONGO, THE DEMOCRATICMPACONGO, THE DEMOCRATICPHCONGO, THE DEMOCRATICPHCONGO, THE DEMOCRATICPHCONGO, THE DEMOCRATICPHCONGO, THE DEMOCRATICPHCONGO, THE DEMOCRATICPHCOTO FIHECI                                                                                                    | BOLIVIA                        | BO        | MOZAMBIQUE                      | MZ      |
| BOTSWANABWNAMIBIANABOUVET ISLANDBVNAURUNRBRAZILBRNEPALNPBRITISH INDIAN OCEAN TERRITORYIONETHERLANDSNLBRUNEI DARUSSALAMBNNETHERLANDS ANTILLESANBULGARIABGNEW CALEDONIANCBURKINA FASOBFNEW ZEALANDNZBURUNDIBINICARAGUANICAMBODIAKHNIGERNECAMEROONCMNIGERIANGCANADACANIIUENUCAPE VERDECVNORFOLK ISLANDNFCAYMAN ISLANDSKYNORTHERN MARIANA ISLANDSMPCHILECLPAKISTANPKCHINACNPALESTINIAN TERRITORY, OCCUPIEDPSCOCOS (KEELING) ISLANDCCPANAMAPACOLOMBIACOPAPUA NEW GUINEAPGCOMOROSKMPARAGUAYPYCONGO, THE DEMOCRATICCRPAUAUMPHCONGO, THE DEMOCRATICCRPARAGUAYPYCONGO, THE DEMOCRATICCRPOLANDPHCONGO, THE DEMOCRATICCRPOLANDPHCOTE DIVOIRECIPORTUGALPTCONGO, THE DEMOCRATICCRPOLANDPHCOTE DIVOIRECIPORTUGALPTCONGO, THE DEMOCRATICCRPOLANDPHCOTE DIVOIRECIPORTUGALPTCONGATIAHRPUENTO RICOPRCUEBACU                                                                                                    | BOSNIA AND HERZEGOVINA         | BA        | MYANMAR                         | MM      |
| BOUVET ISLANDBVNAURUNRBRAZILBRNEPALNPBRAZILBRNEPALNPBRITISH INDIAN OCEAN TERRITORYIONETHERLANDSNLBRUNEI DARUSSALAMBNNETHERLANDS ANTILLESANBULGARIABGNEW ZEALANDNZBURKINA FASOBFNEW ZEALANDNZBURKINA FASOBINICARAGUANICAMBODIAKHNIGERNECAMEROONCMNIGERIANGCANADACANIUENUCAPE VERDECVNORFOLK ISLANDNFCAYMAN ISLANDSKYNORFOLK ISLANDNFCAYMAN ISLANDSCFNORWAYNOCHILECLPAKISTANPKCHINACNPALAUPWCHIRACXPALAUPWCHIRACOPALAUPACOLOMBIACOPANAMAPACOLOMBIACOPAPUA NEW GUINEAPGCOMOROSKMPARAGUAYPYCONGO, THE DEMOCRATICCRPOLANDPLCONGO, THE DEMOCRATICCRPOLANDPLCOTE DIVOIRECIPORTUGALPTCORGO, THE DEMOCRATICCRPOLANDPLCOTE DIVOIRECIPORTUGALPTCORGO, THE DEMOCRATICCRPOLANDPLCOTE DIVOIRECIPORTUGALPTCORGOTHECIPORTUGALPTCOTE DIVOIRECIPORTUG                                                                                                    | BOTSWANA                       | BW        | NAMIBIA                         | NA      |
| BRAZILBRNEPALNPBRINEI DARUSSALAMBNNETHERLANDSNLBRUNEI DARUSSALAMBNNETHERLANDS ANTILLESANBULGARIABGNEW CALEDONIANCBURKINA FASOBFNEW ZEALANDNZBURKINA FASOBFNEW ZEALANDNZBURRINA FASOBINICARAGUANICAMBODIAKHNIGERNECAMEONCMNIGERIANGCAMADACANUUENUCAPE VERDECVNORTHERN MARIANA ISLANDSMPCENTRAL AFRICAN REPUBLICCFNORWAYNOCHADTDOMANOMCHILECLPALAUPWCHRAS ISLANDCXPALAUPWCHRAS ISLANDCCPANAMAPACOLOMBIACOPAPUA NEW GUINEAPGCOMOROSKMPARAGUAYPYCONGOCGPERUPECONGO, THE DEMOCRATICCPARAGUAYPHCOSTA RICACRPOLANDPLCOTTE DIVOIRECIPORTUGALPTCORGO, THE DEMOCRATICCRPOLANDPLCOTTE DIVOIRECIPORTUGALPTCOATIAHRPUERTO RICOPRCOUBACVQATARQACYPRUSCYREUNIONRECZECH REPUBLICCZROMANIARODENMARKDKRUNDANRW                                                                                                    | BOUVET ISLAND                  | BV        | NAURU                           | NR      |
| BRITISH INDIAN OCEAN TERRITORY         IO         NETHERLANDS         NL           BRUNEI DARUSSALAM         BN         NETHERLANDS         AN           BULGARIA         BG         NEW CALEDONIA         NC           BURKINA FASO         BF         NEW ZALAND         NZ           BURKINA FASO         BF         NEW ZEALAND         NZ           BURKINA FASO         BI         NICARAGUA         NI           CAMBODIA         KH         NIGER         NE           CAMBODIA         KH         NIGERIA         NG           CAMBODIA         CA         NIUE         NU           CAMEROON         CM         NIGERIA         NG           CANADA         CA         NIUE         NU           CAPE VERDE         CV         NORFOLK ISLAND         NF           CAYMAN ISLANDS         KY         NORTHERN MARIANA ISLANDS         MP           CENTRAL AFRICAN REPUBLIC         CF         NORWAY         NO         CHAD           CHINA         CL         PAKISTAN         PK         CHINA         CM           CHISTMAS ISLAND         CX         PALESTINIAN TERRITORY, OCCUPIED         PS           COCOCOS (KEELING) ISLANDS         CC         PAN                              | BRAZIL                         | BR        | NEPAL                           | NP      |
| BRUNEI DARUSSALAMBNNETHERLANDS ANTILLESANBULGARIABGNEW CALEDONIANCBURKINA FASOBFNEW CALEDONIANZBURNDIBINICARAGUANICAMBODIAKHNIGERNECAMEROONCMNIGERIANGCANADACANIUENUCAPE VERDECVNORTHERN MARIANA ISLANDSMPCAYMAN ISLANDSKYNORTHERN MARIANA ISLANDSMPCHILECLPAKISTANPKCHINACLPALAUPWCHINACNPALAUPWCHINACNPALAUPWCHINACOPALAUPWCHINACOPAPUA NEW GUINEAPGCOLOMBIACOPAPUA NEW GUINEAPGCONGOCGPERUPECONGO, THE DEMOCRATICCDPHILIPPINESPHCONGO, THE DEMOCRATICCRPOLANDPLCOTTE D'IVOIRECIPORTUGALPTCROATIAHRPUERTO RICOPRCUBACUQATARQACYPRUSCYREUNIONRECZECH REPUBLICCZROMANIARODENMARKDKRUSSIAN FEDERATIONRUDUROUTIDJRWANDARW                                                                                                    | BRITISH INDIAN OCEAN TERRITORY | 10        | NETHERLANDS                     | NL      |
| BULGARIABGNEW CALEDONIANCBURKINA FASOBFNEW ZEALANDNZBURUNDIBINICARAGUANICAMBODIAKHNIGERNECAMEOONCMNIGERIANGCANADACANIUENUCAPE VERDECVNORFOLK ISLANDNFCAYMAN ISLANDSKYNORTHERN MARIANA ISLANDSMPCENTRAL AFRICAN REPUBLICCFNORWAYNOCHADTDOMANOMCHILECLPAKISTANPKCHINACNPALAUPWCHIRAS ISLANDCXPALESTINIAN TERRITORY, OCCUPIEDPSCOCOS (KEELING) ISLANDSCCPANAMAPACOLOMBIACOPAPUA NEW GUINEAPGCONGO, THE DEMOCRATICFEPUBLIC OF THECDPHILIPPINESCONGO, THE DEMOCRATICCRPOLANDPLCOTO FILECIPORUGALPTCOXGA RICACRPOLANDPLCOTE D'IVOIRECIPORTUGALPTCOATIAHRPUERTO RICOPRCUBACUQATARQACYPRUSCYREUNIONRECZECH REPUBLICCZROMANIARODENMARKDKRUSSIAN FEDERATIONRUDURDUTIDJRWADARW                                                                                                    | BRUNEI DARUSSALAM              | BN        | NETHERLANDS ANTILLES            | AN      |
| BURKINA FASOBFNEW ZEALANDNZBURUNDIBINICARAGUANICAMBODIAKHNIGERNECAMEROONCMNIGERIANGCANADACANIUENUCAPE VERDECVNORFOLK ISLANDNFCAYMAN ISLANDSKYNORTHERN MARIANA ISLANDSMPCENTRAL AFRICAN REPUBLICCFNORWAYNOCHADTDOMANOMCHILECLPAKISTANPKCHINACNPALAUPWCHRISTMAS ISLANDCXPALAUPWCOCOS (KEELING) ISLANDSCCPANAMAPACOLOMBIACOPAPUA NEW GUINEAPGCOMGO, THE DEMOCRATICCRPCLANDPHCONGO, THE DEMOCRATICCRPOLANDPHCOOK ISLANDSCKPITCAIRNPHCOOK ISLANDSCKPITCAIRNPHCONGO, THE DEMOCRATICCRPOLANDPLCOTTE DIVOIRECIPORTUGALPTCROATIAHRPUERTO RICOPRCUBACUQATARQACYPRUSCYREUNIONRECZECH REPUBLICCZROMANIARODENMARKDKRUSSIAN FEDERATIONRUDJIBOUTIDJRWANDARW                                                                                                    | BULGARIA                       | BG        | NEW CALEDONIA                   | NC      |
| BURUNDIBINICARAGUANICAMBODIAKHNIGERNECAMBODIACMNIGERIANGCAMEROONCMNIGERIANGCANADACANIUENUCAPE VERDECVNORFOLK ISLANDNFCAYMAN ISLANDSKYNORTHERN MARIANA ISLANDSMPCENTRAL AFRICAN REPUBLICCFNORWAYNOCHILECLPAKISTANPKCHINACNPALAUPWCHRISTMAS ISLANDCXPALESTINIAN TERRITORY, OCCUPIEDPSCOCOS (KEELING) ISLANDSCCPANAMAPACOLOMBIACOPAPUA NEW GUINEAPGCONGOCGPERUPECONGO, THE DEMOCRATICCRPHILIPPINESPHCOSTA RICACRPOLANDPLCOTE DIVOIRECIPORTUGALPTCRATIAHRPUERTO RICOPRCUBACUQATARQACYPRUSCYREUNIGNRECZECH REPUBLICCZROMANIARODENMARKDKRUSIAN FEDERATIONRUDUBOUTIDJRUWRW                                                                                                    | BURKINA FASO                   | BF        | NEW ZEALAND                     | NZ      |
| CAMBODIAKHNIGERNECAMEROONCMNIGERIANGCANADACANIUENUCAPE VERDECVNORFOLK ISLANDNFCAYMAN ISLANDSKYNORFOLK ISLANDNFCAYMAN ISLANDSKYNORTHERN MARIANA ISLANDSMPCENTRAL AFRICAN REPUBLICCFNORWAYNOCHADTDOMANOMCHILECLPAKISTANPKCHINACNPALAUPWCHRSTMAS ISLANDCXPALESTINIAN TERRITORY, OCCUPIEDPSCOCOS (KEELING) ISLANDSCCPANAMAPACOLOMBIACOPAPUA NEW GUINEAPGCOMOROSKMPARAGUAYPYCONGO, THE DEMOCRATICCRPOLANDPHCOTE DIVOIRECIPORTUGALPTCROATIAHRPUERTO RICOPRCUBACUQATARQACYPRUSCYREUNIONRECZECH REPUBLICCZROMANIARODIBOUTIDJRWANDARW                                                                                                    | BURUNDI                        | BI        | NICARAGUA                       | NI      |
| CAMEROONCMNIGERIANGCANADACANIUENUCAPE VERDECVNORFOLK ISLANDNFCAYMAN ISLANDSKYNORTHERN MARIANA ISLANDSMPCENTRAL AFRICAN REPUBLICCFNORWAYNOCHADTDOMANOMCHILECLPAKISTANPKCHINACNPALAUPWCHRISTMAS ISLANDCXPALESTINIAN TERRITORY, OCCUPIEDPSCOCOS (KEELING) ISLANDSCCPANAMAPACOLOMBIACOPAPUA NEW GUINEAPGCOMGOCGPERUPECONGOCGPERUPHCONGO, THE DEMOCRATICCRPOLANDPHCOSTA RICACRPOLANDPHCOTE DIVOIRECIPORTUGALPTCROATIAHRPUERTO RICOPRCUBACUQATARQACYPRUSCYREUNIONRECZECH REPUBLICCZROMANIARODIBOUTIDJRWANDARW                                                                                                    | CAMBODIA                       | КН        | NIGER                           | NE      |
| CANADACANIUENUCAPE VERDECVNORFOLK ISLANDNFCAYMAN ISLANDSKYNORTHERN MARIANA ISLANDSMPCENTRAL AFRICAN REPUBLICCFNORWAYNOCHADTDOMANOMCHILECLPAKISTANPKCHINACNPALAUPWCHRISTMAS ISLANDCXPALAUPWCHRISTMAS ISLANDCXPALAUPWCOCOS (KEELING) ISLANDSCCPANAMAPACOLOMBIACOPAPUA NEW GUINEAPGCOMOROSKMPARAGUAYPYCONGOCGPERUPECONGO, THE DEMOCRATICCKPHILIPPINESPHCOSTA RICACRPOLANDPLCOTE D'IVOIRECIPORTUGALPTCROATIAHRPUERTO RICOPRCUBACUQATARQACYPRUSCYREUNIONRECZECH REPUBLICCZROMANIARODENMARKDKRUSSIAN FEDERATIONRUDUBOUTIDJRWANDARW                                                                                                    | CAMEROON                       | СМ        | NIGERIA                         | NG      |
| CAPE VERDECVNORFOLK ISLANDNFCAYMAN ISLANDSKYNORTHERN MARIANA ISLANDSMPCENTRAL AFRICAN REPUBLICCFNORWAYNOCHADTDOMANOMCHILECLPAKISTANPKCHINACNPALAUPWCHRISTMAS ISLANDCXPALESTINIAN TERRITORY, OCCUPIEDPSCOCOS (KEELING) ISLANDSCCPANAMAPACOLOMBIACOPAPUA NEW GUINEAPGCOMOROSKMPARAGUAYPYCONGO, THE DEMOCRATICCDPHILIPPINESREPUBLIC OF THECDPHILIPPINESPHCONG ISLANDSCKPITCAIRNPNCOTE D'IVOIRECIPORTUGALPTCROATIAHRPUERTO RICOPRCUBACUQATARQACYPRUSCYREUNIONRECZECH REPUBLICCZROMANIARUDJIBOUTIDJRWANDARW                                                                                                    | CANADA                         | CA        | NIUE                            | NU      |
| CAYMAN ISLANDSKYNORTHERN MARIANA ISLANDSMPCENTRAL AFRICAN REPUBLICCFNORWAYNOCHADTDOMANOMCHILECLPAKISTANPKCHINACNPALAUPWCHRISTMAS ISLANDCXPALAUPWCHRISTMAS ISLANDCCPANAMAPACOLOMBIACOPAPUA NEW GUINEAPGCOMOROSKMPARAGUAYPYCONGOCGPERUPECONGO, THE DEMOCRATICCRPHILIPPINESPHCOOK ISLANDSCKPITCAIRNPNCOSTA RICACRPOLANDPLCOTE D'IVOIRECIPORTUGALPTCROATIAHRPUERTO RICOPRCUBACUQATARQACYPRUSCYREUNIONRECZECH REPUBLICCZROMANIARUDIBOUTIDJRWANDARW                                                                                                    | CAPE VERDE                     | CV        | NORFOLK ISLAND                  | NF      |
| CENTRAL AFRICAN REPUBLICCFNORWAYNOCHADTDOMANOMCHILECLPAKISTANPKCHINACNPALAUPWCHRISTMAS ISLANDCXPALESTINIAN TERRITORY, OCCUPIEDPSCOCOS (KEELING) ISLANDSCCPANAMAPACOLOMBIACOPAPUA NEW GUINEAPGCOMOROSKMPARAGUAYPYCONGO, THE DEMOCRATICCDPHILIPPINESREPUBLIC OF THECDPHILIPPINESCOSTA RICACRPOLANDCOTE D'IVOIRECIPORTUGALCUBACUQATARQAACYPRUSCYREPUBLICCZROMANIAREDUBLICCZROMANIAREDUBLICCYREUNIONREDUBLICCYREUNIONREDUBLICCZROMANIARECZECH REPUBLICCZREDUBLICDKRUSSIAN FEDERATIONDIBOUTIDJRWANDA                                                                                                    | CAYMAN ISLANDS                 | KY        | NORTHERN MARIANA ISLANDS        | MP      |
| CHADTDOMANOMCHILECLPAKISTANPKCHINACNPALAUPWCHRISTMAS ISLANDCXPALESTINIAN TERRITORY, OCCUPIEDPSCOCOS (KEELING) ISLANDSCCPANAMAPACOLOMBIACOPAPUA NEW GUINEAPGCOMOROSKMPARAGUAYPYCONGOCGPERUPECONGO, THE DEMOCRATICCPHILIPPINESPHREPUBLIC OF THECDPHILIPPINESPHCOSTA RICACRPOLANDPLCOTE D'IVOIRECIPORTUGALPTCROATIAHRPUERTO RICOPRCUBACUQATARQACYPRUSCYREUNIONRECZECH REPUBLICCZROMANIARODENMARKDKRUSSIAN FEDERATIONRUDJIBOUTIDJRWANDARW                                                                                                    | CENTRAL AFRICAN REPUBLIC       | CF        | NORWAY                          | NO      |
| CHILECLPAKISTANPKCHINACNPALAUPWCHRISTMAS ISLANDCXPALESTINIAN TERRITORY, OCCUPIEDPSCOCOS (KEELING) ISLANDSCCPANAMAPACOLOMBIACOPAPUA NEW GUINEAPGCOMOROSKMPARAGUAYPYCONGOCGPERUPECONGO, THE DEMOCRATICCPHILIPPINESPHCOOK ISLANDSCKPITCAIRNPNCOSTA RICACRPOLANDPLCOTE D'IVOIRECIPORTUGALPTCROATIAHRPUERTO RICOPRCUBACUQATARQACYPRUSCYREUNIONRECZECH REPUBLICCZROMANIARUDJIBOUTIDJRWANDARW                                                                                                    | CHAD                           | TD        | OMAN                            | ОМ      |
| CHINACNPALAUPWCHRISTMAS ISLANDCXPALESTINIAN TERRITORY, OCCUPIEDPSCOCOS (KEELING) ISLANDSCCPANAMAPACOLOMBIACOPAPUA NEW GUINEAPGCOMOROSKMPARAGUAYPYCONGOCGPERUPECONGO, THE DEMOCRATICCDPHILIPPINESPHREPUBLIC OF THECDPHILIPPINESPHCOOK ISLANDSCKPITCAIRNPNCOSTA RICACRPOLANDPLCOTE D'IVOIRECIPORTUGALPTCUBACUQATARQACYPRUSCYREUNIONRECZECH REPUBLICCZROMANIARODENMARKDKRUSSIAN FEDERATIONRUDJIBOUTIDJRWANDARW                                                                                                    | CHILE                          | CL        | PAKISTAN                        | PK      |
| CHRISTMAS ISLANDCXPALESTINIAN TERRITORY, OCCUPIEDPSCOCOS (KEELING) ISLANDSCCPANAMAPACOLOMBIACOPAPUA NEW GUINEAPGCOMOROSKMPARAGUAYPYCONGOCGPERUPECONGO, THE DEMOCRATICCDPHILIPPINESPHREPUBLIC OF THECDPHILIPPINESPHCOOK ISLANDSCKPITCAIRNPNCOSTA RICACRPOLANDPLCOTE D'IVOIRECIPORTUGALPTCROATIAHRPUERTO RICOPRCUBACUQATARQACZECH REPUBLICCZROMANIARODENMARKDKRUSSIAN FEDERATIONRUDJIBOUTIDJRWANDARW                                                                                                    | CHINA                          | CN        | PALAU                           | PW      |
| COCOS (KEELING) ISLANDSCCPANAMAPACOLOMBIACOPAPUA NEW GUINEAPGCOMOROSKMPARAGUAYPYCONGOCGPERUPECONGO, THE DEMOCRATICREPUBLIC OF THECDPHILIPPINESREPUBLIC OF THECDPHILIPPINESPHCOOK ISLANDSCKPITCAIRNPNCOSTA RICACRPOLANDPLCOTE D'IVOIRECIPORTUGALPTCROATIAHRPUERTO RICOPRCUBACUQATARQACYPRUSCYREUNIONRECZECH REPUBLICCZROMANIARODENMARKDKRUSSIAN FEDERATIONRUDJIBOUTIDJRWANDARW                                                                                                    | CHRISTMAS ISLAND               | сх        | PALESTINIAN TERRITORY, OCCUPIED | PS      |
| COLOMBIACOPAPUA NEW GUINEAPGCOMOROSKMPARAGUAYPYCONGOCGPERUPECONGO, THE DEMOCRATIC<br>REPUBLIC OF THECDPHILIPPINESPHCOOK ISLANDSCKPITCAIRNPNCOSTA RICACRPOLANDPLCOTE D'IVOIRECIPORTUGALPTCROATIAHRPUERTO RICOPRCUBACUQATARQACYPRUSCZROMANIARODENMARKDKRUSSIAN FEDERATIONRUDJIBOUTIDJRWANDARW                                                                                                    | COCOS (KEELING) ISLANDS        | СС        | PANAMA                          | PA      |
| COMOROSKMPARAGUAYPYCONGOCGPERUPECONGO, THE DEMOCRATIC<br>REPUBLIC OF THECDPHILIPPINESPHCOOK ISLANDSCKPITCAIRNPNCOSTA RICACRPOLANDPLCOTE D'IVOIRECIPORTUGALPTCROATIAHRPUERTO RICOPRCUBACUQATARQACYPRUSCZROMANIARECZECH REPUBLICCZROMANIARUDIBOUTIDJRWANDARW                                                                                                    | COLOMBIA                       | СО        | PAPUA NEW GUINEA                | PG      |
| CONGOCGPERUPECONGO, THE DEMOCRATIC<br>REPUBLIC OF THECDPHILIPPINESPHCOOK ISLANDSCKPITCAIRNPNCOSTA RICACRPOLANDPLCOTE D'IVOIRECIPORTUGALPTCROATIAHRPUERTO RICOPRCUBACUQATARQACYPRUSCYREUNIONRECZECH REPUBLICCZROMANIARODENMARKDKRUSSIAN FEDERATIONRW                                                                                                    | COMOROS                        | KM        | PARAGUAY                        | PY      |
| CONGO, THE DEMOCRATIC<br>REPUBLIC OF THECDPHILIPPINESPHCOOK ISLANDSCKPITCAIRNPNCOSTA RICACRPOLANDPLCOTE D'IVOIRECIPORTUGALPTCROATIAHRPUERTO RICOPRCUBACUQATARQACYPRUSCYREUNIONRECZECH REPUBLICCZROMANIARODENMARKDKRUSSIAN FEDERATIONRW                                                                                                    | CONGO                          | CG        | PERU                            | PE      |
| REPUBLIC OF THECDPHILIPPINESPHCOOK ISLANDSCKPITCAIRNPNCOSTA RICACRPOLANDPLCOTE D'IVOIRECIPORTUGALPTCROATIAHRPUERTO RICOPRCUBACUQATARQACYPRUSCYREUNIONRECZECH REPUBLICCZROMANIARODENMARKDKRUSSIAN FEDERATIONRW                                                                                                    |                                |           |                                 |         |
| IntervisionIntervisionIntervisionCOOK ISLANDSCKPITCAIRNPNCOSTA RICACRPOLANDPLCOTE D'IVOIRECIPORTUGALPTCROATIAHRPUERTO RICOPRCUBACUQATARQACYPRUSCYREUNIONRECZECH REPUBLICCZROMANIARODENMARKDKRUSSIAN FEDERATIONRUDJIBOUTIDJRWANDARW                                                                                                    |                                | СD        | PHILIPPINES                     | РН      |
| COSTA RICACRPOLANDPLCOSTA RICACRPOLANDPLCOTE D'IVOIRECIPORTUGALPTCROATIAHRPUERTO RICOPRCUBACUQATARQACYPRUSCYREUNIONRECZECH REPUBLICCZROMANIARODENMARKDKRUSSIAN FEDERATIONRUDJIBOUTIDJRWANDARW                                                                                                    |                                | CK        | PITCAIRN                        | PN      |
| CODINING/ORPOLINDPLCOTE D'IVOIRECIPORTUGALPTCROATIAHRPUERTO RICOPRCUBACUQATARQACYPRUSCYREUNIONRECZECH REPUBLICCZROMANIARODENMARKDKRUSSIAN FEDERATIONRUDJIBOUTIDJRWANDARW                                                                                                    | COSTA RICA                     | CR        |                                 | PI      |
| CROATIAHRPUERTO RICOPRCUBACUQATARQACYPRUSCYREUNIONRECZECH REPUBLICCZROMANIARODENMARKDKRUSSIAN FEDERATIONRUDJIBOUTIDJRWANDARW                                                                                                    |                                |           | PORTUGAL                        | PT      |
| CUBACUQATARQACYPRUSCYREUNIONRECZECH REPUBLICCZROMANIARODENMARKDKRUSSIAN FEDERATIONRUDJIBOUTIDJRWANDARW                                                                                                    | CROATIA                        |           |                                 | PR      |
| OUDAOUDAOUDAOUDACYPRUSCYREUNIONRECZECH REPUBLICCZROMANIARODENMARKDKRUSSIAN FEDERATIONRUDJIBOUTIDJRWANDARW                                                                                                    |                                |           | OATAR                           |         |
| CZECH REPUBLICCZROMANIARODENMARKDKRUSSIAN FEDERATIONRUDJIBOUTIDJRWANDARW                                                                                                    | CYPRUS                         |           | REUNION                         | RF      |
| DENMARK     DK     RUSSIAN FEDERATION     RU       DJIBOUTI     DJ     RWANDA     RW                                                                                                    |                                | C7        | ROMANIA                         | RO      |
| DJIBOUTI DJ RWANDA RW                                                                                                    | DENMARK                        | <u>הא</u> | RUSSIAN FEDERATION              | RU      |
|                                                                                                    |                                |           | RWANDA                          | RW      |
|                                                                                                    |                                |           |                                 | BI      |

|                               | Country |                                  | Country |
|-------------------------------|---------|----------------------------------|---------|
| Country Name                  | Code    | Country Name                     | Code    |
| DOMINICAN REPUBLIC            | DO      | SAINT HELENA                     | SH      |
| ECUADOR                       | EC      | SAINT KITTS AND NEVIS            | KN      |
| EGYPT                         | EG      | SAINT LUCIA                      | LC      |
| EL SALVADOR                   | SV      | SAINT MARTIN                     | MF      |
| EQUATORIAL GUINEA             | GQ      | SAINT PIERRE AND MIQUELON        | PM      |
| ERITREA                       | ER      | SAINT VINCENT AND THE GRENADINES | VC      |
| ESTONIA                       | EE      | SAMOA                            | WS      |
| ETHIOPIA                      | ET      | SAN MARINO                       | SM      |
| FALKLAND ISLANDS (MALVINAS)   | FK      | SAO TOME AND PRINCIPE            | ST      |
| FAROE ISLANDS                 | FO      | SAUDI ARABIA                     | SA      |
| FIJI                          | FJ      | SENEGAL                          | SN      |
| FINLAND                       | FI      | SERBIA                           | RS      |
| FRANCE                        | FR      | SEYCHELLES                       | SC      |
| FRENCH GUIANA                 | GF      | SIERRA LEONE                     | SL      |
| FRENCH POLYNESIA              | PF      | SINGAPORE                        | SG      |
| FRENCH SOUTHERN TERRITORIES   | TF      | SLOVAKIA                         | SK      |
| GABON                         | GA      | SLOVENIA                         | SI      |
| GAMBIA                        | GM      | SOLOMON ISLANDS                  | SB      |
| GEORGIA                       | GE      | SOMALIA                          | SO      |
| GERMANY                       | DE      | SOUTH AFRICA                     | ZA      |
|                               |         | SOUTH GEORGIA AND THE SOUTH      |         |
| GHANA                         | GH      | SANDWICH ISLANDS                 | GS      |
| GIBRALTAR                     | GI      | SPAIN                            | ES      |
| GREECE                        | GR      | SRI LANKA                        | LK      |
| GREENLAND                     | GL      | SUDAN                            | SD      |
| GRENADA                       | GD      | SURINAME                         | SR      |
| GUADELOUPE                    | GP      | SVALBARD AND JAN MAYEN           | SJ      |
| GUAM                          | GU      | SWAZILAND                        | SZ      |
| GUATEMALA                     | GT      | SWEDEN                           | SE      |
| GUERNSEY                      | GG      | SWITZERLAND                      | СН      |
| GUINEA                        | GN      | SYRIAN ARAB REPUBLIC             | SY      |
| GUINEA-BISSAU                 | GW      | TAIWAN, PROVINCE OF CHINA        | TW      |
| GUYANA                        | GY      | TAJIKISTAN                       | TJ      |
| HAITI                         | HT      | TANZANIA, UNITED REPUBLIC OF     | TZ      |
| HEARD ISLAND AND MCDONALD     |         |                                  |         |
| ISLANDS                       | HM      | THAILAND                         | ТН      |
| HOLY SEE (VATICAN CITY STATE) | VA      | TIMOR-LESTE                      | TL      |
| HONDURAS                      | HN      | TOGO                             | TG      |
| HONG KONG                     | HK      | TOKELAU                          | ТК      |
| HUNGARY                       | HU      | TONGA                            | ТО      |
| ICELAND                       | IS      | TRINIDAD AND TOBAGO              | TT      |
| ISLE OF MAN                   | IM      | TUNISIA                          | TN      |
| INDIA                         | IN      | TURKEY                           | TR      |
| INDONESIA                     | ID      | TURKMENISTAN                     | ТМ      |
| IRAN, ISLAMIC REPUBLIC OF     | IR      | TURKS AND CAICOS ISLANDS         | TC      |
| IRAQ                          | IQ      | TUVALU                           | TV      |
| IRELAND                       | IE      | UGANDA                           | UG      |
| ISRAEL                        | IL      | UKRAINE                          | UA      |
| ITALY                         | IT      | UNITED ARAB EMIRATES             | AE      |

|                                  | Country |                                   | Country |
|----------------------------------|---------|-----------------------------------|---------|
| Country Name                     | Code    | Country Name                      | Code    |
| JAMAICA                          | JM      | UNITED KINGDOM                    | GB      |
| JAPAN                            | JP      | UNITED STATES                     | US      |
|                                  |         | UNITED STATES MINOR OUTLYING      |         |
| JERSEY                           | JE      | ISLANDS                           | UM      |
| JORDAN                           | JO      | URUGUAY                           | UY      |
| KAZAKHSTAN                       | KZ      | UZBEKISTAN                        | UZ      |
| KENYA                            | KE      | VANUATU                           | VU      |
| KIRIBATI                         | KI      | VENEZUELA, BOLIVARIAN REPUBLIC OF | VE      |
| KOREA, DEMOCRATIC                |         |                                   |         |
| PEOPLE'S REPUBLIC OF             | KP      | VIET NAM                          | VN      |
| KOREA, REPUBLIC OF               | KR      | VIRGIN ISLANDS, BRITISH           | VG      |
| KUWAIT                           | KW      | VIRGIN ISLANDS, U.S.              | VI      |
| KYRGYZSTAN                       | KG      | WALLIS AND FUTUNA                 | WF      |
|                                  |         |                                   |         |
| LAO PEOPLE'S DEMOCRATIC REPUBLIC | LA      | WESTERN SAHARA                    | EH      |
| LATVIA                           | LV      | YEMEN                             | YE      |
| LEBANON                          | LB      | ZAMBIA                            | ZM      |
| LESOTHO                          | LS      | ZIMBABWE                          | ZW      |